## CONTENTS:

| 1. | Star        | ting the program                                 | 2 |
|----|-------------|--------------------------------------------------|---|
| 2. | The         | Club Plus card Scanning                          | 3 |
| 2  | 2.1.        | Using Club Plus as payment method                | 3 |
| 2  | .2.         | Scan the coupon of an item on sale promotion     | 4 |
| 3. | Crec        | ate a bill                                       | 5 |
| 3  | 3.1.        | Entering bill items                              | 6 |
|    | 3.1.1.      | Scan the item barcode                            | 6 |
|    | 3.1.2       | • Enter item barcode                             | 6 |
|    | 3.1.3       | • Selecting the item by name                     | 7 |
|    | 3.1.4       | • Selecting the item without a barcode (hotkeys) | 7 |
| 3  | .2.         | Change the quantity of bill items                | 8 |
| 3  | .3.         | Deleting a bill item                             | 8 |
| 3  | <b>.4</b> . | Receipt cancellation                             | 8 |
| 4. | Che         | ckout and pay                                    | 9 |
| 4  | l.1.        | Reporting used bags                              | 9 |
| 4  | .2.         | Bill payment                                     | 9 |

# **1. STARTING THE PROGRAM**

The program is started by double-clicking the icon

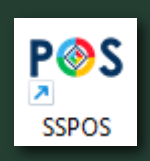

#### Language selection buttons

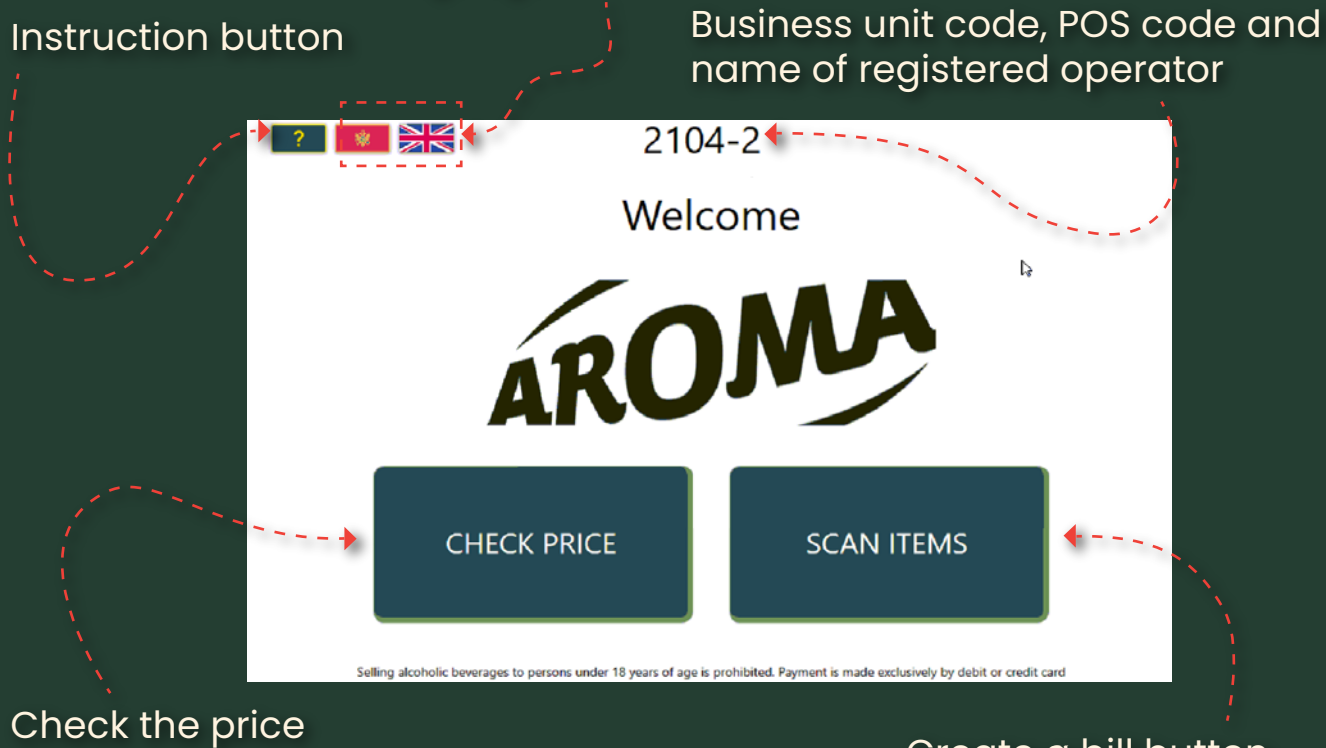

of an item

Create a bill button

## **2. THE CLUB PLUS CARD SCANNING:**

|         | _                        |
|---------|--------------------------|
|         | SCAN YOUR CLUBPLUS CARD  |
|         |                          |
| Card:   |                          |
| Pan:    |                          |
| Amount: | 0                        |
|         | Use ClubPlus for payment |
| Coupon: |                          |
|         |                          |
|         |                          |
|         |                          |
|         |                          |
|         | </td                     |
|         |                          |

Use the barcode scanner to scan the barcode from your Club Plus card or from the Club Plus application on your phone.

If the code is correct, the data from your profile will appear.

If the code is incorrect, a message will appear:

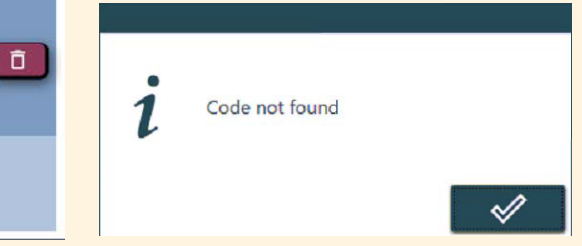

#### 2.1. USING CLUB PLUS AS PAYMENT METHOD

|         | SCAN YOUR CLUBPLUS CARD                                                                                                    | <b>F</b> |
|---------|----------------------------------------------------------------------------------------------------|----------|
|         |                                                                                                    |          |
| Card:   | 123456789                                                                                                    |          |
| Pan:    | 60595511150001155                                                                                                    |          |
| Amount: | 0.88                                                                                                    |          |
|         | Use ClubPlus for payment                                                                                                    |          |
| Coupon: |                                                                                                    |          |
|         |                                                                                                    | Ō        |
|         | Image: A start of the start of the start |          |

If there is a remaining cashback on your Club Plus, the button <Use Club Plus for payment> will be enabled.

Use ClubPlus for payment

If you click that button, it will turn green, indicating that you want to pay your bill or part of your bill with the amount on your Club Plus.

Use ClubPlus for payment

## 2.2. SCAN A COUPON OF AN ITEM ON SALE PROMOTION

If you buy an item for which the Club Plus promotion is valid, there will be a coupon in the app on your phone, similar to this one:

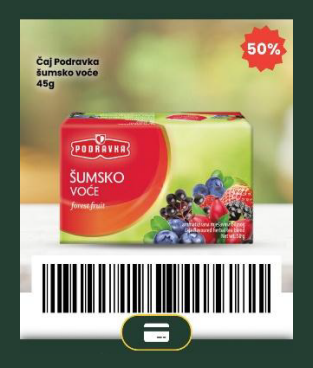

|         | SCAN YOUR CLUBPLUS CARD                                                                                                    | <b>F</b> |
|---------|----------------------------------------------------------------------------------------------------|----------|
|         |                                                                                                    |          |
| Card:   | 123456789                                                                                                    |          |
| Pan:    | 60595511150001155                                                                                                    |          |
| Amount: | 0.88                                                                                                    |          |
|         | Use ClubPlus for payment                                                                                                    |          |
| Coupon: |                                                                                                    |          |
|         |                                                                                                    | Ō        |
|         | <b>+</b>                                                                                                    |          |
|         |                                                                                                    |          |
|         | Image: A state of the state of the state |          |

After scanning the Club Plus card, scan the coupon. The item code and discount percentage will appear in the coupon table.

Finally, confirm all the actions by clicking the button: 🔗

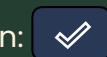

## **3.CREATE A BILL:**

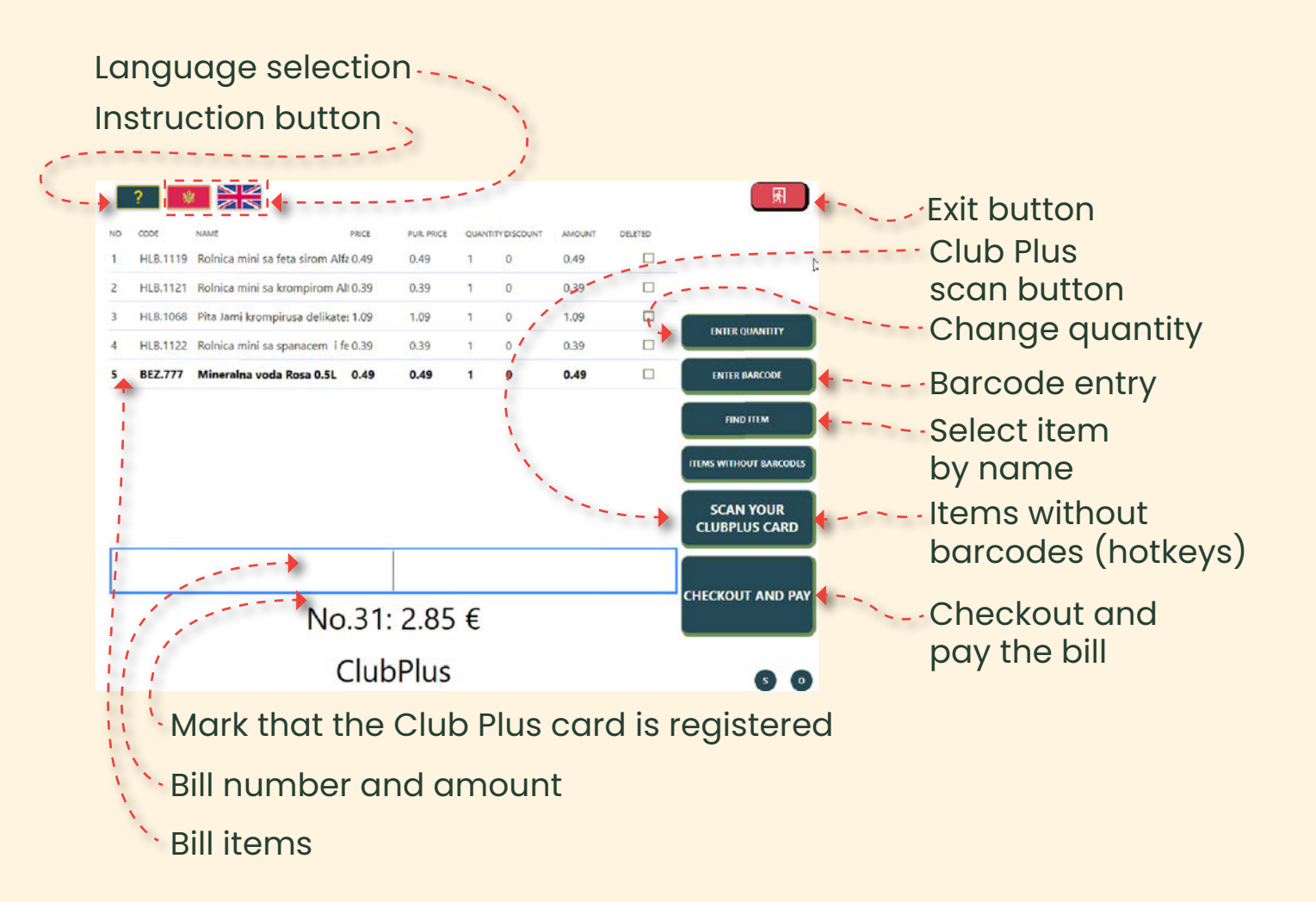

### **3.1. ENTERING BILL ITEMS:**

Bill items can be entered in several ways:

- By scanning the item's barcode,
- By entering the item's barcode,
- By selecting an item by name,
- By selecting an item without a barcode (hotkeys)

#### **3.1.1. SCAN THE ITEM BARCODE:**

This is the most common way to enter items.

The item is held up to a barcode scanner so that it reads its barcode and enters the item with a quantity of 1 into the bill.

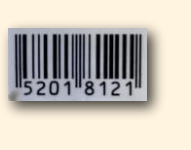

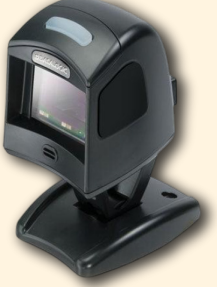

### **3.1.2. ENTER ITEM BARCODE:**

This method is used if the item has a barcode on it, but the barcode scanner cannot read it for some reason

| Click the button: ENTER BARCODE ENTER BARCODE |     |   |    |  |  |
|-----------------------------------------------|-----|---|----|--|--|
| Enter the item's barcode (eg: 52018121)       |     |   |    |  |  |
| Click 🖌 to accept,                            | 7   | 8 | 9  |  |  |
|                                               | 4   | 5 | 6  |  |  |
| Or 🚺 to cancel.                               | 1   | 2 | 3  |  |  |
| An item with a quantity of 1 is entered       | 6   | D | ÷  |  |  |
| into the bill.                                | .// |   | 82 |  |  |

### **3.1.3. SELECTING THE ITEM BY NAME**

| Click the button: FIND ITEM               |                                                                                           |                                                          |     |       |      | Find | item |    |    |   | Į             | ŧ١) |
|-------------------------------------------|-------------------------------------------------------------------------------------------|----------------------------------------------------------|-----|-------|------|------|------|----|----|---|---------------|-----|
|                                           |                                                                                           | - +                                                      | Nam | e: BF | ASNO | C    |      |    |    |   | \<br>\<br>\   |     |
| Only items that meet your criteria will   | ID                                                                                        |                                                          |     | Naziv |      |      |      |    |    |   |               |     |
|                                           | ZDH.3557 Bezglubrasno 1kg Michalik                                                        |                                                          |     |       |      |      |      | Â  |    |   |               |     |
|                                           | OZN                                                                                       | OZN.1123 Brasno 00 Pizza soffice II Molino Chiavazza 1kg |     |       |      |      |      |    |    |   |               |     |
| Click on the item in the table.           | ZDH.4054 Brasno Aleksandrija heljda 500g                                                  |                                                          |     |       |      |      |      |    |    |   |               |     |
|                                           | ZDH.4055 Brasno Aleksandrija pirinac 500 g                                                |                                                          |     |       |      |      |      |    |    |   |               |     |
| _                                         | ZDH.4051 Brasno Aleksandrija mix premium 1 kg                                             |                                                          |     |       |      |      |      |    |    |   |               |     |
| Confirm with the button                   | ZDH.4053 Brasno Aleksandrija proso 500g                                                   |                                                          |     |       |      |      |      |    |    |   |               |     |
|                                           | ZDH.4052 brasno Aleksandrija tamna mjesavina 1kg<br>ZDH.1570 Brasno Balkan za trelece 1KG |                                                          |     |       |      |      |      |    |    |   |               |     |
| and the item with a quantity of 1 will be | 1                                                                                         | 2                                                        | 3   |       | 5    | 6    | 7    | ß  |    |   | 6             |     |
| and the term with a quantity of 1 will be |                                                                                           |                                                          |     |       | Ľ,   | Ľ    |      | Ļ, | Ľ, | Ľ | $\rightarrow$ | _   |
| entered into the bill,                    | q                                                                                         | w                                                        | e   | r     | t    | z    | u    | i  | ۰  | Р | Š             | đ   |
| or acreal with the button                 | a                                                                                         | s                                                        | d   | f     | g    | h    | j    | k  |    | č | ć             | ž   |
|                                           | у                                                                                         | x                                                        | с   | v     | Ь    | n    | m    | •  |    |   |               |     |
|                                           | ł                                                                                         | }                                                        | <   |       |      |      |      |    |    | E | A             | с   |

### **3.1.4. SELECTING THE ITEM WITHOUT A BARCODE (HOTKEYS)**

Click the button: ITEMS WITHOUT BARCODES

Select the group your item belongs to.

Click the image of your item - -

and the item with a quantity of 1 will be entered into the bill.

Or quit with the button Ŕ

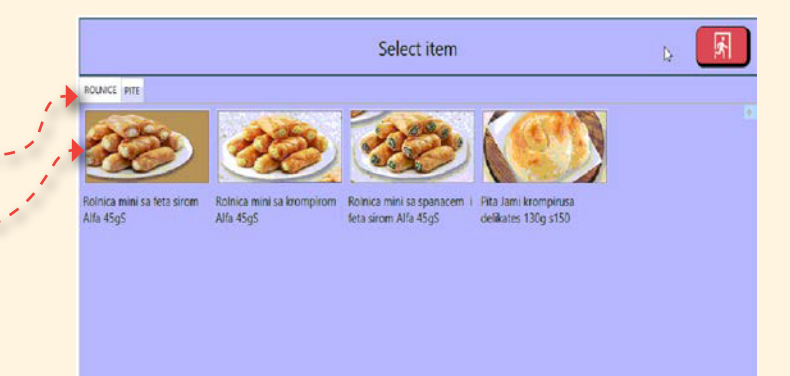

#### **3.2. CHANGE THE QUANTITY OF BILL ITEMS**

Click the button:

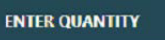

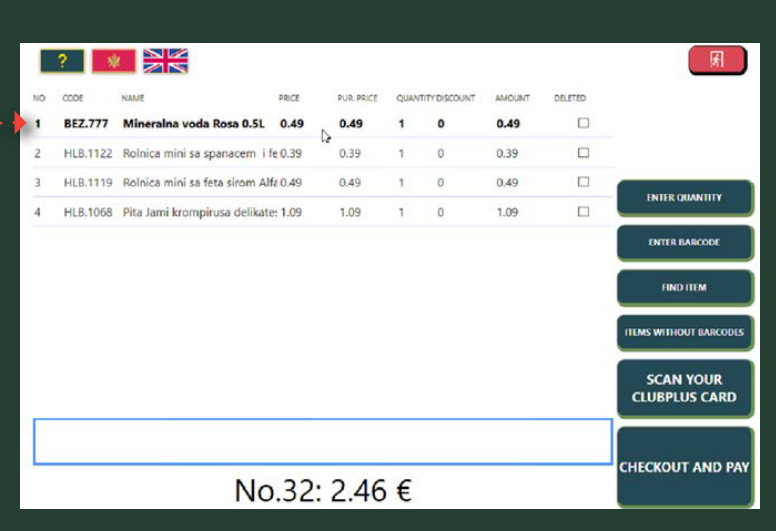

Enter quantity.

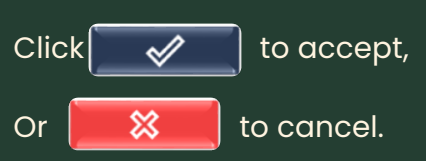

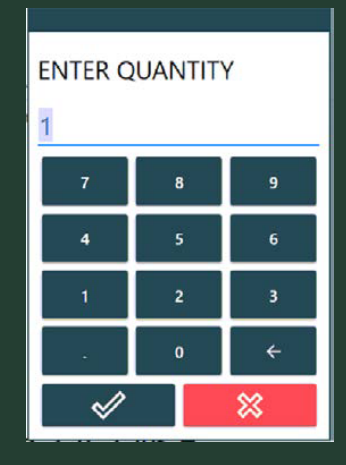

#### **3.3. DELETING A BILL ITEM**

This action is not allowed, you must call an employee to do it for you.

#### **3.4. RECEIPT CANCELLATION**

By clicking the button you will be asked a question:

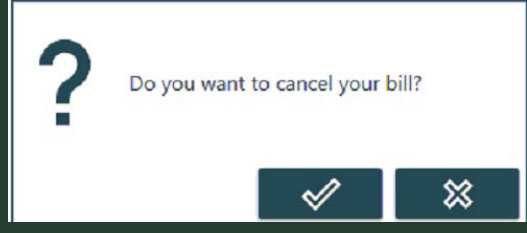

If you cancel your bill by mistake, call an employee, who can return it so you can continue.

## **4. CHECKOUT AND PAY**

Click the button:

CHECKOUT AND PAY

## **4.1. REPORTING USED BAGS**

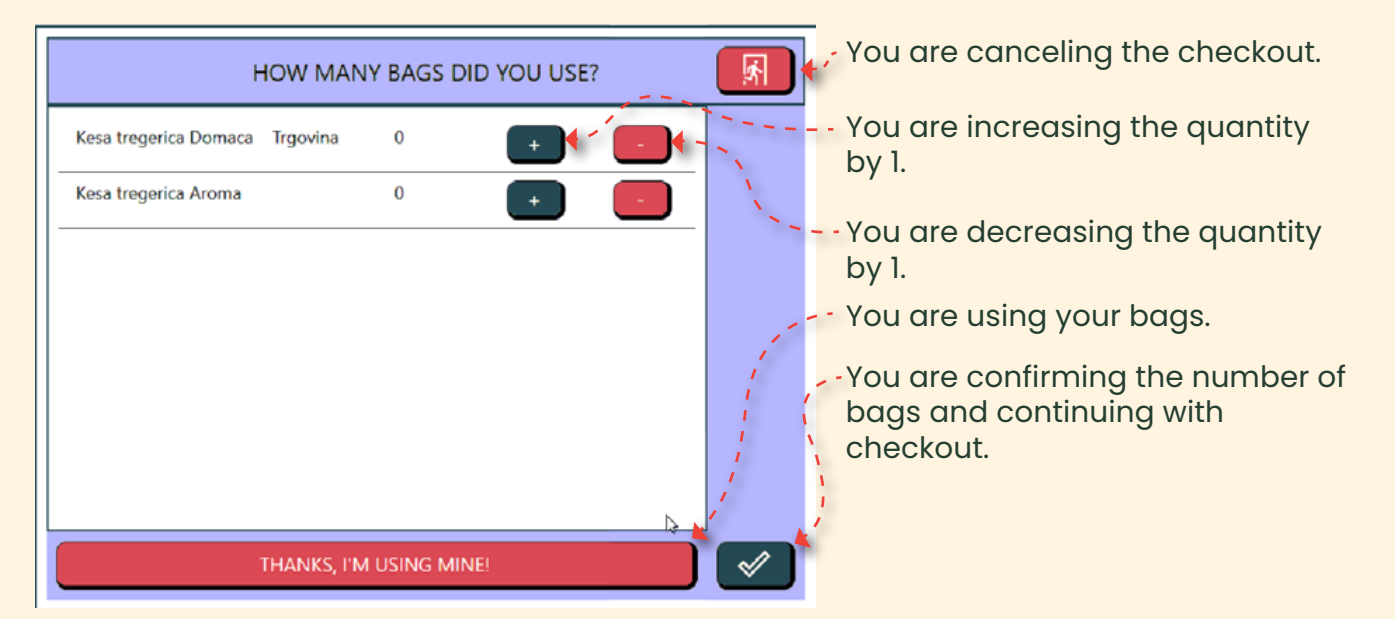

### 4.2. BILL PAYMENT

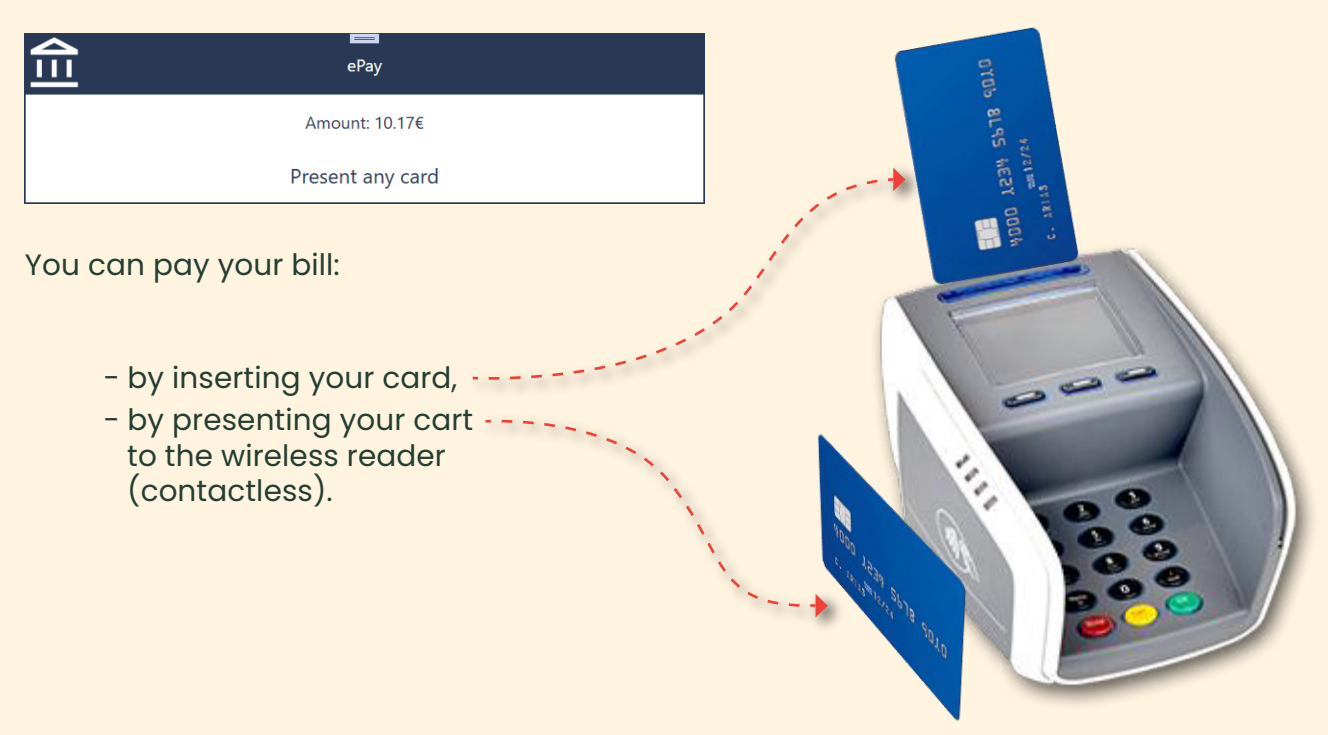

#### Domaća trgovina Crna Gora

- If you pay contactlessly, you will only be asked to enter your PIN at the terminal if the bill amount exceeds your card's limit.
- If you insert your card into the terminal, you will receive a message

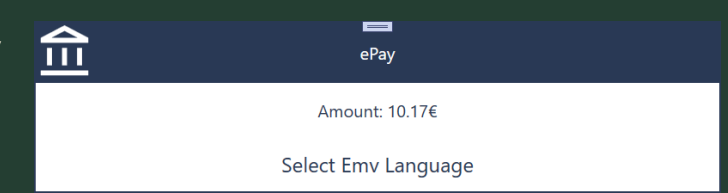

Select the language using buttons on the terminal:

Confirm selection: ------

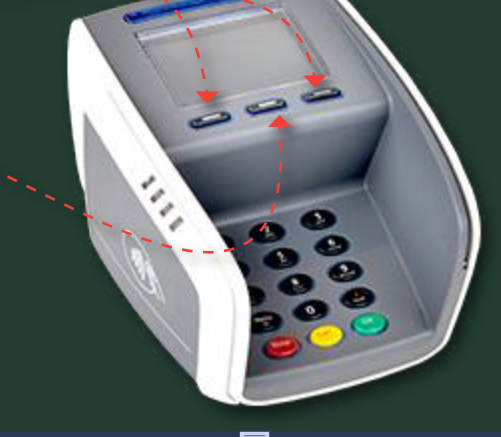

You will receive a message to enter your PIN:

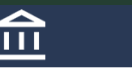

Amount: 10.17€

Enter PIN

ePay

Enter your card PIN using the terminal - - buttons:

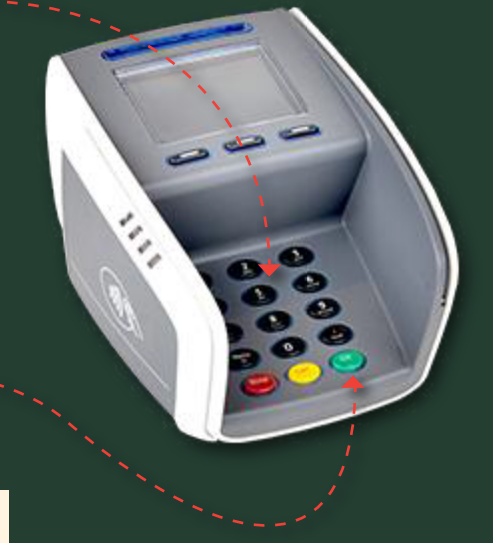

Confirm with button

The terminal has a waiting time of 30 seconds for your action (using the card, selecting the language, entering the PIN). If this time expires, you will receive a message:

When you reply to the message, start checkout and pay procedure again.

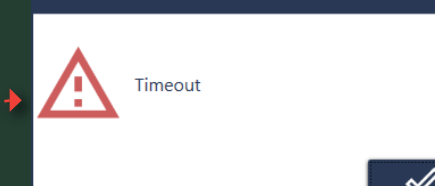

If you incorrectly inserted your card into the terminal reader, you will receive a message:

| <b>E</b>                   |
|----------------------------|
| <br>eray<br>Amount: 10.17€ |

Remove card from reader

After successfully checkout the bill, you will receive a payment confirmation, fiscal invoice and information about your Club Plus if you used it, on the printer:

#### Card payment confirmation

DOMACA TRGOVINA doo Josipa Broza Tita 23a - Podgorica PIB: 02780089 Aroma 104 Cetinjski put bb ENU ID/kod: 1/ns054rs024 KARTICNA TRANSAKCIJA 96220001 Terminal: T1023597 TID: MID: 9462375973 MASTERCARD 540863\*\*\*\*\*5515 AID: A000000041010 \*\*/\*\* TVR: 0440008001 APN: MasterCard CVMR: 1F0302 BESKONTAKTNO PRODAJA Serija: 39 Potvrda: 150 Datum: 27.01.25 Vrijeme: 09:47:15 Odobrenje: 000000 RRN: 16742699969 EUR 3.30 Iznos:

> ODOBRENO Sacuvajte racun. Hvala!

#### Fiscal invoice

DDMACA TRGOVINA doo Josipa Broza Tita 23a - Podgorica PIB: 02780089 Aroma 104 Cetinjski put bb ENU ID/kod: 1/ns054rs024

| <b>Broj: 128</b><br>Maja Pejovic | z1014tw014                |
|----------------------------------|---------------------------|
| Cigarete Karelia Ome             | 1 x 3.30<br>eWhite 3.30 A |
| ukupno za a                      | 3.30                      |
| Iznos poreza a=21%               | 0.57                      |
| Ukupan PDV                       | 0.57                      |
| TOTAL                            | <b>3.30</b>               |
| KARTICA                          | 3.30                      |
| BROJ ARTIKALA                    | 1                         |
| RACUN sm276act                   | 368/128/2025/ns054rs024   |
| BROJ RACUNA                      | 2104-1-0000000128         |
| DATUM I VRIJEME                  | 27.01.2025 09:46:42       |
| IKOF: D86E0C839                  | 0763E99F7864133D2FD850E   |

HVALA NA POSJETI

#### **Club Plus information**

| Datum:                  | 2025-01-27 10:03:28 |
|-------------------------|---------------------|
| ID racuna:              | 2104-1-0000000129   |
| ID transakcije:         | 2277356             |
| Prethodno stanje:       | 0.00                |
| Ovom kupovinom ste stek | di: 0.82            |
| Za potrosnju vam preost | aje: 0.82           |